# EPAF STEP BY STEP

## How to get to EPAF

- Log into <u>Banner Employee Self Service</u> using Firefox -<u>https://banner.smccd.edu/</u>
- 2. Click on Electronic Personnel Action Forms (EPAF) located on the Menu to the right

NOTE: If you do not see the EPAF option, contact HR to provide you with access.

3. Click on New EPAF

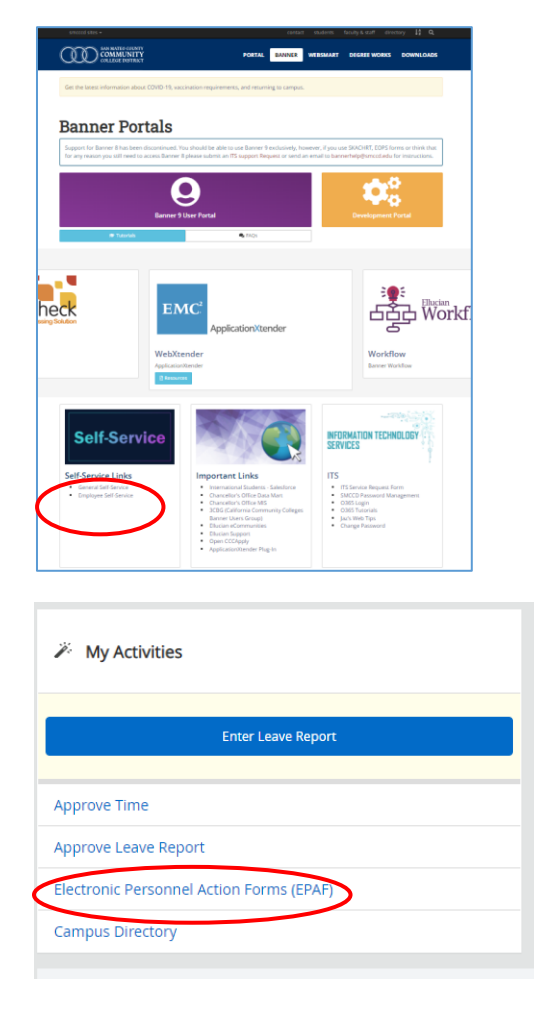

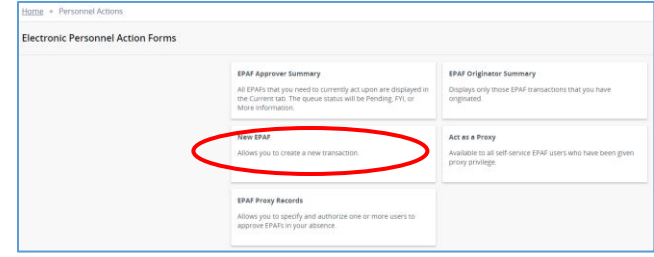

# Starting an EPAF

### Processing REHIRE

**EXAMPLE:** Jane Doe is being *rehired* as a Short-Term SUB as a Career Resource/Counselor. Dates of the position will be from 08/09/22-03/03/2023

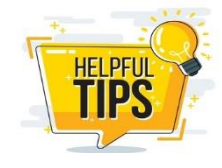

**Reminder**: All the information your normally need for a paper PAF, i.e., job title, department, org, salary schedule, grade, FOAP etc. you will need to know to complete the EPAF.

- 1. After clicking *New EPAF* the following fields/screen will come up
  - a. Enter the Employee ID (G#) and tab to populate the name and verify it is the correct employee. THIS IS CASE SENSITIVE
  - b. **Query Date =** Job *Start Date*
  - c. **Approval Category =** Sub Hourly Hire, SUBHIR (for this example)
  - d. Click GO

| Enter or Generate New ID                                                              |         |
|---------------------------------------------------------------------------------------|---------|
| (i) * indicates a required field. Enter an ID, select the link to search for an ID, o | or gene |
|                                                                                       |         |
| ID *                                                                                  |         |
| G01009792                                                                             |         |
| Jane Doe                                                                              |         |
| Generate new ID                                                                       |         |
| Query Date *                                                                          |         |
| 08/09/2022                                                                            |         |
| Approval Category *                                                                   |         |
| Sub Hourly Hire, SUBHIR                                                               | ^       |
| C                                                                                     | ર       |
| Short-Term Hourly Hire, SHHIRE                                                        | *       |
| Student Hire, STHIRE                                                                  |         |
| Sub Hourly Hire, SUBHIR                                                               |         |
| Job Termination, TERM                                                                 |         |
| Miscellaneous Hire, MSHIRE                                                            | _       |

- 1. Click "All Jobs" to find the job you are reactivating.
- 2. Select the **applicable Position**, in this case 3L3340.

3. Click Go.

|                     |                                                                             | JIIS • INEW L                        |                                   |                                                                | in job Sciection |                                                                                            |
|---------------------|-----------------------------------------------------------------------------|--------------------------------------|-----------------------------------|----------------------------------------------------------------|------------------|--------------------------------------------------------------------------------------------|
| lew E               | PAF Job Select                                                              | tion                                 |                                   |                                                                |                  |                                                                                            |
| 0                   |                                                                             |                                      |                                   |                                                                |                  | -                                                                                          |
| (i) Er              | nter or search for a                                                        | new position nu                      | mber and enter ti                 | ne suffix, or select the                                       | link next to Pos | și -                                                                                       |
|                     |                                                                             |                                      |                                   |                                                                |                  |                                                                                            |
| Deta                | alis                                                                        |                                      |                                   |                                                                |                  | _                                                                                          |
| ID<br>Ingri         | d                                                                           |                                      |                                   | Query Date                                                     |                  |                                                                                            |
|                     | Jane Doe                                                                    |                                      |                                   | 00/03/2022                                                     |                  |                                                                                            |
| Upda                | te Job, STJOB                                                               |                                      |                                   |                                                                |                  |                                                                                            |
| Sele                | ct Type                                                                     |                                      | Position                          | Suffix                                                         | Title            |                                                                                            |
| Jeres               | i ijpe                                                                      |                                      | USICION .                         |                                                                | The              |                                                                                            |
|                     | New Job                                                                     |                                      |                                   | Q                                                              |                  |                                                                                            |
|                     |                                                                             |                                      |                                   |                                                                |                  |                                                                                            |
|                     | All Jobs                                                                    | Ne                                   | t Approval Type                   |                                                                | Go               |                                                                                            |
| pdate Jo            | All Jobs<br>ob, STJOB                                                       | Ne                                   | t Approval Type                   |                                                                | Go               |                                                                                            |
| apdate Jo<br>Select | All Jobs<br>ob, STJOB<br>Type                                               | Position                             | t Approval Type<br>Suffix         | Title                                                          | Go               | Time Sheet Organiza                                                                        |
| pdate Jo<br>Select  | All Jobs<br>bb, STJOB<br>Type<br>New Job                                    | Position                             | t Approval Type Suffix            | Title                                                          | Go               | Time Sheet Organiza                                                                        |
| pdate Jo<br>Select  | All Jobs<br>ob, STJOB<br>Type<br>New Job<br>Primary                         | Position<br>3L3340                   | t Approval Type Suffix C 0 0      | Title<br>OAll Couns/Spark                                      | Go               | Time Sheet Organiza                                                                        |
| Select              | All Jobs<br>bb, STJOB<br>Type<br>New Job<br>Primary<br>Primary              | Position<br>3L3340<br>3L3345         | t Approval Type Suffix C 00 00    | Title<br>OAII Couns/Spark<br>OAII                              | Go               | Time Sheet Organiza<br>3340, Counseling<br>3345, Office of the VP Stdn                     |
| pdate Jo<br>Select  | All Jobs<br>bb, STJOB<br>Type<br>New Job<br>Primary<br>Primary<br>Secondary | Position<br>3L340<br>3L345<br>3S3340 | t Approval Type Suffix Q 00 00 00 | Title       OAII Couns/Spark       OAII       SA - Spark Point | Go               | Time Sheet Organiza<br>3340, Courseling<br>3345, Office of the VP Stdm<br>3340, Courseling |

- 4. Skip the New Employee Record section, as you do not want to change any of this.
- 5. Scroll down to the Update Job section

| Home                                                             |
|------------------------------------------------------------------|
|                                                                  |
| () Enter the information for the EPAF and either Save or Submit. |
|                                                                  |
| New Employee Record                                              |
|                                                                  |
| Home COAS                                                        |
| 1                                                                |
| Employee Class Code *                                            |
| бт                                                               |
| Home Organization *                                              |
| 3340                                                             |
| Current Hire Date *                                              |
| 09/01/2015                                                       |
| Original Hire Date                                               |
| 11/12/2014                                                       |
| Adjusted Serv. Date                                              |
| 11/12/2014                                                       |
| District Code *                                                  |
| 371, Canada 🗸                                                    |

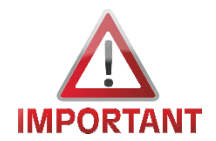

Job Begin Date = Click 💿 to reset the date back to

original value. This is critical as the EPAF will error.

#### 6. Jobs Effective Date\* = Enter the *Start Date* of this position

- 7. **Title =** Update as applicable
- 8. Salary Group and Salary Table are defaulted
- 9. Salary Grade\* =
- 10. **Step\*** = update as applicable
- 11. Timesheet Orgn\* = update as applicable
- 12. Time Entry Method = Employee Time Entry via Web
- 13. Job Change Reason = REHIRE, Rehire
- 14. **Contract Type =** *Primary*

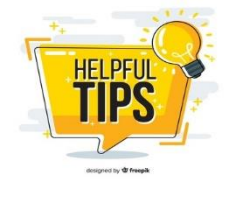

If employee already has another job that is Primary, you will get an error, change the Contract Type to Secondary

All other fields are greyed out and defaulted.

| Job Degin Date              |   |          |          |                     |
|-----------------------------|---|----------|----------|---------------------|
| 08/09/2022                  |   | Remove   | C"       | Old Value: 11/09/20 |
| lobs Effective Date *       |   |          |          |                     |
| 08/09/2022                  |   | Remove   | C"       | Old Value: 06/30/20 |
| Fitle                       |   |          |          |                     |
| OAII Couns/Spark            |   |          |          |                     |
| Salary Group                |   |          |          |                     |
| FY2122                      |   | "D Old V | alue: FY | 1718                |
| Salary Table                |   |          |          |                     |
| 6S                          |   | "D Old V | alue: 6T |                     |
| Salary Grade *              |   |          |          |                     |
| 18                          |   |          |          |                     |
| Step *                      |   |          |          |                     |
| 2                           |   |          |          |                     |
| Timesheet Orgn *            |   |          |          |                     |
| 3340                        | Q |          |          |                     |
| Tima Patro Italia d         |   |          |          |                     |
| ime Entry Method            |   |          |          |                     |
| Employee Time Entry via Web |   | ~        | •        |                     |
| ob Change Reason            |   |          |          |                     |
| REHRE, Rehire               |   | ~        |          |                     |
| Accrue Leave                |   |          |          |                     |
| γ                           |   |          |          |                     |
| Contract Type               |   |          |          |                     |
| Primary                     |   | ~        | •        |                     |
| те                          |   |          |          |                     |
| 0                           |   |          |          |                     |
| lours per Day               |   |          |          |                     |
| 1                           |   |          |          |                     |
|                             |   |          |          |                     |
| ob Status                   |   |          |          |                     |
| A                           |   |          |          |                     |
| A Factor                    |   |          |          |                     |
| A actor 1                   |   |          |          |                     |

- 15. Review and update the Labor Distribution (FOAP), as applicable.
- 16. Terminate Job Record
  - a. Jobs Effective Date\* = Enter the *End Date* of this position
  - b. **Job Status\* =** already defaulted to T for Terminate
  - c. Job Change Reason\* already defaulted to TER43
- 17. Routing Queue all EPAF's require at least 3 of the below approvers
  - a. Level 15
  - b. Level 40
  - c. **HR Applier** select applicable HR Rep i.e.
    - i. Students Jasmeet Singh
    - ii. Short Terms Jessica Esclamado
- 18. Comments
  - a. Note Board Approval Date (for all positions except SUBS)
  - b. Note Timesheet Approvers
- 19. Click SAVE
- 20. Review your entry
- 21. Click SUBMIT

| Current                                                                                                    |         |                 |                                                              |         |      |          |          |                                                                                                    |                                                                                                    |            | the jou         | records                |                       |                |
|----------------------------------------------------------------------------------------------------|---------|-----------------|--------------------------------------------------------------|---------|------|----------|----------|----------------------------------------------------------------------------------------------------|----------------------------------------------------------------------------------------------------|------------|-----------------|------------------------|-----------------------|----------------|
| Iffective Date                                                                                                    |         |                 |                                                              |         |      |          |          |                                                                                                    |                                                                                                    |            |                 |                        |                       |                |
| COA Index                                                                                                    | Fund    | Organization    | Account                                                      | Program |      | Activity | Location | Proj                                                                                                    | ect                                                                                                    | Cost       |                 | Percent                | Encumbra              | nce<br>nd Date |
| 1                                                                                                    | 32106   | 3340            | 2394                                                         | 649900  |      |          |          |                                                                                                    |                                                                                                    |            | 1               | 0                      | Overnue E             | na bate        |
| New                                                                                                    |         |                 |                                                              |         |      |          |          |                                                                                                    |                                                                                                    |            |                 |                        |                       |                |
| ffective Date MM/DD/YYYY                                                                                                    |         |                 |                                                              |         |      |          |          |                                                                                                    |                                                                                                    |            |                 |                        |                       |                |
| 08/09/2022                                                                                                    |         |                 |                                                              |         |      |          |          |                                                                                                    |                                                                                                    |            |                 |                        |                       |                |
| COA Index                                                                                                    | Fund    | Organization Ac | count                                                        | Program | Act  | ivity    | Location | Project                                                                                                    | Cost                                                                                                    | Pe         | rcent           | Encumbra<br>Override E | nce<br>ind Date       | Remove         |
| 1 Q                                                                                                    | 32106 Q | 3340 Q 23       | 394 Q                                                        | 649900  | ۹    | ۹        |          |                                                                                                    |                                                                                                    | 10         | 0               |                        |                       | Û              |
| Default from Index                                                                                                    | 🕂 Add R | low             |                                                              |         |      |          |          |                                                                                                    |                                                                                                    |            |                 |                        |                       |                |
| lew                                                                                                    |         |                 |                                                              |         |      |          |          |                                                                                                    |                                                                                                    |            |                 |                        |                       |                |
| fective Date MM/DD/YYYY                                                                                                    |         |                 |                                                              |         |      |          |          |                                                                                                    |                                                                                                    |            |                 |                        |                       |                |
| 18/09/2022                                                                                                    |         |                 |                                                              |         |      |          |          |                                                                                                    |                                                                                                    |            |                 |                        |                       |                |
| COA Index                                                                                                    | Fund    | Organization A  | ccount                                                       | Program | A    | ctivity  | Location | Project                                                                                                    | Cost                                                                                                    |            | Percent         | Encumi<br>Overrid      | brance<br>le End Date | Remove         |
| 1 Q                                                                                                    | 10003 Q | 3340 Q 2        | 331 Q                                                        | 639001  | Q    | Q        |          |                                                                                                    |                                                                                                    |            | 48              |                        |                       | 1<br>1<br>1    |
| 1 Q                                                                                                    | 31216 Q | 3340 Q, 2       | 331 Q                                                        | 632001  | ٩    | ۹        |          |                                                                                                    |                                                                                                    |            | 26              |                        |                       | 1              |
| 1 Q                                                                                                    | 31216 Q | 3340 Q 2        | 331 Q                                                        | 623002  | ۹    | Q        |          |                                                                                                    |                                                                                                    |            | 26              |                        |                       | Û              |
| Default from Index                                                                                                    | 🕂 Add R | łow             |                                                              |         |      |          |          |                                                                                                    |                                                                                                    |            |                 |                        |                       |                |
| obs Effective Date                                                                                                    | *       |                 | +0-00                                                        |         | Joun | s/Spai   | k, Last  | Paid                                                                                                    | Date                                                                                                    | : 06/3     | 30/2            | 018                    |                       |                |
| obs Effective Date<br>03/03/2023<br>ob Status *                                                                                                    | *       |                 | +0-00                                                        |         | Joun | s/Spai   | k, Last  | Paid                                                                                                    | Date<br>D                                                                                                    | e: 06/3    | 30/2<br>e: 06/3 | 018                    | 3                     |                |
| obs Effective Date<br>03/03/2023<br>ob Status *<br>T                                                                                                    | *       |                 | +0-00                                                        |         | Joun | s/Spai   | rk, Last | Paid                                                                                                    | Date<br>Date                                                                                                    | Old Value  | 30/2<br>e: 06/3 | 018                    | 3                     |                |
| obs Effective Date<br>03/03/2023<br>ob Status *<br>T<br>ob Change Reason                                                                                                    | *       |                 | +0-00                                                        |         | Joun | s/Spai   | rk, Last | Paid                                                                                                    | Date<br>Date                                                                                                    | old Value  | 30/2<br>e: 06/3 | 018                    | 3                     |                |
| obs Effective Date<br>03/03/2023<br>ob Status *<br>T<br>ob Change Reasor<br>TER43                                                                                                    | *       |                 | +0-00                                                        |         | Coun | s/Spar   | 'k, Last | Paid                                                                                                    | Date<br>Date                                                                                                    | old Value  | 30/2<br>e: 06/3 | 018                    | 3                     |                |
| obs Effective Date<br>03/03/2023<br>ob Status *<br>T<br>ob Change Reason<br>T ER43                                                                                                    | *       |                 | +0-00                                                        |         | Coun | s/Spar   | k, Last  | Paid                                                                                                    | "Date                                                                                                    | old Value  | 30/2<br>e: 06/3 | 018                    | 3                     |                |
| obs Effective Date<br>03/03/2023<br>ob Status *<br>T<br>ob Change Reason<br>TER43<br>Routing Queue                                                                                                    | *       |                 | +0-00                                                        |         | Joun | s/Spar   | (k, Last | Paid                                                                                                    | Date                                                                                                    | old Value  | 80/2<br>e: 06/3 | 018                    | 3                     |                |
| obs Effective Date 03/03/2023 ob Status * T Ob Change Reason TER43 Routing Queue Approval Level 15.8033 hamston                                                                                                    | *       |                 | User Name                                                    |         | Coun | s/Spar   | K, Last  | Paid move Old Val                                                                                                    | Date                                                                                                    | old Valu   | 30/2<br>e: 06/3 | 018                    | 3                     | Remove         |
| obs Effective Date<br>03/03/2023<br>ob Status *<br>T<br>ob Change Reason<br>T ER43<br>Routing Queue<br>14-8333 lenviny<br>49-8249 MRCC00reget                                                                                                    | *       | v               | User Name<br>Not Selected                                    |         | Coun | s/Spar   | K, Last  | Paid move Old Val Required Ac Approve                                                                                                    | Date                                                                                                    | old Value  | 30/2<br>e: 06/3 | 018                    | 3                     | Remove         |
| obs Effective Date 03/03/2023 ob Status * T ob Status * T ob Change Reason TER43 Coulting Queue Approval Level 14-03/15 leprivary 42-02/09/04/2005/mgrave 99-02/05/94/4.appixe                                                                                                    | *       |                 | User Name<br>Not Selected                                    |         | Coun | s/Spar   | K, Last  | Paid Paid Required Ad Approve Approve Approve                                                                                                    | Date                                                                                                    | 2: 06/     | 80/2<br>e: 06/3 | 018                    | 3                     | Remove         |
| obs Effective Date 03/03/2023 ob Status * T T tER43 coulding Queue second to the second to the secon | *       | v<br>v          | User Name<br>Not Selected<br>Not Selected                    |         | Coun | s/Spar   | K, Last  | Paid  Paid  Required Add  Agenore  Agety                                                                                                    | Date                                                                                                    | 2: 06/X    | 80/2<br>e: 06/3 | 018                    | 3                     | Remove         |
| lobs Effective Date<br>03/03/2023<br>lob Status *<br>T<br>iob Change Reason<br>TER43<br>Routing Queue<br>Approval Level<br>9: @A158 layerwiny<br>e: @A158 layerwiny<br>e: @A158 layerwiny<br>e: @A158 layerwiny                                                                                                    | *       | v)              | User Name<br>Inclusion<br>Technical<br>Technical             |         | Coun | s/Spar   | K, Last  | Paid Paid Required Adv                                                                                                    | Date                                                                                                    | Dold Value | 30/2<br>e: 06/3 | 018                    | 3                     | Remove         |
| Index Effective Date<br>03/03/2023<br>Index Status *<br>T<br>Ob Status *<br>T<br>Ob Change Reason<br>TER43<br>Routing Queue<br>Approval Level<br>1-05135 Spendary<br>e: 05439 Spendary<br>Comments<br>Web Approver: It                                                                                                    | *       | v<br>v<br>v     | User Name<br>Inclusion                                       |         |      | s/Spar   | K, Last  | Paid Paid Required Act Accove Accove  | つate                                                                                                    | :: 06/3    | e: 06/3         | 018                    | 3                     | Remove         |
| obs Effective Date 03/03/2023 ob Status * T ob Change Reason TER43 Couting Queue Approval Level 1: 00/15 bpm/lkmy e: 0:x019 bpm/lkmy Comments Web Approver: 1                                                                                                    | * * *   | v<br>v<br>v     | User Name<br>International<br>International<br>International |         |      | s/Spar   | K, Last  | Paid  Paid  Required Act  Approve  Approve  Approve                                                                                                    | Uate Use: Terr                                                                                                    | 2: 06/3    | 30/2<br>e: 06/3 | 018                    | ***                   | Remove         |
| obs Effective Date 03/03/2023 ob Status * T ob Change Reason TER43 couting Queue Approval Level 0.02409 MGCC005exper 0.02409 MGCC005exper Comments Web Approver: I                                                                                                    | *       | v<br>v<br>v     | User Name<br>Internet<br>Technical<br>Technical              |         | Coun | s/Spar   | K, Last  | Paid  Paid  Required Ad  Approve  Approve  Appro | Successful to the second second secon | 2: 06/3    | 30/2<br>e: 06/3 | 018                    | 3                     | Remove         |